## **Utilisation de SISMOLOG (Coupe – vue 3D)**

| Menu                                                                         |                                                                                                    |                                                                                                    |                                                                                                    |                                                                                                    |                                                                                                    |                                                                                                    | Réalisation d'une coupe                                                                                  |                                                                                                    |
|------------------------------------------------------------------------------|----------------------------------------------------------------------------------------------------|----------------------------------------------------------------------------------------------------|----------------------------------------------------------------------------------------------------|----------------------------------------------------------------------------------------------------|----------------------------------------------------------------------------------------------------|----------------------------------------------------------------------------------------------------|----------------------------------------------------------------------------------------------------|----------------------------------------------------------------------------------------------------|
| 1<br>Eichier                                                                 | 2<br>Affichage                                                                                                    | 3<br>Zoom                                                                                                    | 4<br>Séismes                                                                                                    | Fenêtres                                                                                                    | 5<br>Outils ?                                                                                                    | <u>P</u> 🖑 🧔                                                                                                    |                                                                                                    | Définition de la localisation de la coupe<br>Dans l'onglet « <i>Outils</i> », sélectionner « <i>Coupe</i> » puis « <i>Définir</i> »                                                                                                    |
| 6<br>1.<br>2.<br>3.<br>4.<br>5.<br>6.<br>7.<br>8.<br>9.<br>10.<br>11.<br>12. | Fichier<br>Accès au<br>les inforn<br>Zoom<br>Sélection<br>Accès au<br>Retour à<br>Afficher<br>Dessiner<br>Se positie<br>Zoom/ar<br>la zone à<br>déplacer<br>jusqu'au<br>Modèle 3 | 7 8<br>ax comm<br>nations<br>des ma<br><b>ux outil</b><br>la carte<br>les vole<br>la grille<br>onner s<br>a granc<br>la granc<br>la curse<br>coin infi<br>3D (actif | nandes<br>sur les<br>agnitude<br><b>s Coup</b><br>globale<br><b>cans</b><br><b>smes</b><br>(longitu<br>ur la cal<br>a. On pe<br>dir : cliqu<br>eur en n<br>érieur d<br>f si zoor | 9 10<br>afficher :<br>volcans (<br>es, des pl<br>e (définit<br>e<br>udes et la<br>rte<br>udes et la<br>rue<br>sut aussi $z$<br>uer sur le<br>naintenar<br>roit.<br>m >= 8, a | 11<br>les villes; le<br>clic droit su<br>cofondeurs o<br>on et tracé)<br>titudes)<br>comer en<br>coin supérie<br>it enfoncé le | 12<br>es contours de<br>ur le volcan, pu<br>des séismes<br>et <b>Vue 3D</b><br>délimitant un<br>eur gauche de<br>e bouton gauc<br>s de la fenêtre | plaques et<br>uis « <i>Info</i> »)<br>•<br>•<br>• ce rectangle<br>he de la sour<br>•).                   | La ligne 1-2 matérialise le plan de coupe.<br>La ligne 1-2 matérialise le plan de coupe.<br>La coupe doit être perpendiculaire à la limite des plaques.<br>• Pour déplacer les points 1 et 2, cliquer dessus et glisser.<br>• Pour modifier la largeur de la coupe, cliquer sur les limites<br>et glisser.<br>Dans l'onglet « <i>Outils</i> », sélectionner « <i>Coupe</i> » puis « <i>Dessiner</i> »<br>OU clic droit sur 1 ou 2 de la coupe, puis « <i>Tracer</i> »<br>• Cocher la case « <i>Echelle 1:1</i> » pour avoir des échelles<br>verticales et horizontales identiques (comme dans la réalité).<br>• Fermer la coupe : un clic droit sur 1 ou 2, puis « <i>Annuler</i> » |
| Affichage des séismes                                                        |                                                                                                    |                                                                                                    |                                                                                                    |                                                                                                    |                                                                                                    |                                                                                                    |                                                                                                    | Affichage des altitudes                                                                                                    |
| Le<br>Pour<br>Les<br>profon<br>Ce                                            | logiciel a<br>voir plus<br>séismes<br>deur de le<br><b>km</b> c<br>s foyers d                                                                                                    | ffiche p<br>ou moir<br>sont rep<br>eur foye<br>le profo<br>e séism                                                                                                  | ar défai<br>ns de sé<br>pérés pa<br>er : <mark>jaun</mark><br>ndeur e<br>nes resté                                                                                               | ut les <b>séi</b> s<br>éismes, m<br>ar des <b>po</b><br>de <b>0 à</b> 7<br>et <b>noir</b> de<br>eront <b>visi</b><br>comme é                                                 | smes de ma<br>inenu « Séis<br>ints avec ur<br>70 km de pr<br>300 à 700<br>bles lors de<br>n vue 3D.                            | agnitude sup<br>mes », puis «<br>n code coloré «<br>ofondeur ; rou<br>km de profonde<br>e la réalisation                                          | érieure à 5.<br><i>Magnitude</i><br>concernant la<br><b>Ige</b> de <b>70 à 3</b><br>deur.<br>n de coupes | <ul> <li>Les altitudes positives et négatives sont représentées par des</li> <li>codes couleurs. En mode carte, une barre située en bas de<br/>l'écran à droite permet de retrouver ces codes couleurs. Il suffit de<br/>déplacer le curseur dessus pour obtenir les valeurs en mètres<br/>correspondant à chaque couleur.</li> <li><u>Affichage des volcans</u></li> <li>Le logiciel n'affiche que les volcans aériens. Ils resteront visibles<br/>sur les coupes comme en vue 3D.</li> </ul>                                                                                                    |